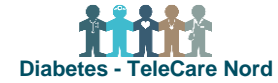

## Bestil løsdele til borgers TeleKit i bestillingsportalen for TeleCare Nord

Løsdele kan bestilles til borger, der fx har brug for anden str. blodtryksmanchet.

| Fase                            | Forklaring                                                                                                    | Tast/navigation                                                                                                    |
|---------------------------------|----------------------------------------------------------------------------------------------------|----------------------------------------------------------------------------------------------------|
| Åbn bestil-<br>lingsportal      | <ul> <li>Link til bestillingsportal: <u>https://telecare.flexvalg.dk/.</u></li> <li>Adgang til bestillingsportal fås via TCN support.</li> <li>Glemt adgangskode? Vælg Glemt password, så får du mail med nyt.</li> </ul>                                                                                                    | GLEMT BRUGERNAVN?<br>GLEMT PASSWORD?<br>BRUG FOR HJÆLP?                                                                                                    |
| Start bestil-<br>ling           | Start bestilling ved at vælge hvilken type TeleKit, du vil bestille løsdele<br>til.<br>Vælg Sendes med post.<br>Dine valgmuligheder ses og kan vælges.                                                                                                    | Projekt Diabetes<br>Diabetes Telekit<br>Løsdele Diabetes                                                                                                    |
| Bestil løsdele                  | Vælg ønsket/ønskede løsdele. Kom bestilling i indkøbskurv. Vælg fær-<br>dig med at vælge goder.<br>Udfyld borgers CPR, navn, adresse og tlf. <b>Tjek adresse er nuvæ-<br/>rende adresse,</b> hvis ikke så ret oplysninger. Du kan vælge, at udstyret<br>skal leveres på anden adresse end borgers.<br>Det valgte udstyr bliver herefter sendt direkte til angivet adresse. | Produkt tilvalg         Løsdele (1 til 10)         Image: State of the state of the state o |
| Kontroller be-<br>stilling      | Kontroller at oplysninger på det, du er ved at bestille, er korrekte. Vælg<br>Tilbage, hvis noget skal ændres. Vælges Fortsæt er bestilling afsendt.                                                                                                    |                                                                                                    |
| Bestilling bli-<br>ver blokeret | "System regel blokerer" betyder der allerede er et produkt i indkøbs-<br>kurven. Dette ses også ved Bestillinger, hvor der står "1" ved valgte<br>produkter. Fjern uønsket produkt ved at klikke på "rødt kryds".                                                                                                    | Bestillinger          • Valgte produkter           • Diabetes Telekit (.,                                                                                                    |
| Se og ændre<br>bestilling       | Når bestilling er sendt, modtages kvitteringsmail. Bestilling og status<br>for ordren kan ses øverst på siden i Ordrehåndtering. Her kan dato for<br>levering ændres indtil ordren er påbegyndt.                                                                                                    | Ordrehåndtering                                                                                                    |